#### คู่มือ การบันทึกข้อมูลการฝึกอบรม/ดูงาน/สัมมนา ในโปรแกรมระบบสารสนเทศทรัพยากรบุคคลระดับกรม DPIS

#### ๑. การลงชื่อเข้าใช้งาน

๑.๑ เข้าสู่เว็บไซด์สำนักงานปลัดกระทรวงเกษตรและสหกรณ์ (https://www.opsmoac.go.th) กดเลือกเมนู HR ระบบสารสนเทศบริหารทรัพยากรบุคคล

|           |         |            |                     | ਸਪੱਾਸਰ          | in ư   | າຍວກັບສູ່ປວຍຈານ | ເ ດງ/ຣະເບີຍົບ/ປ້ອບັນກັບ<br> | ປາງສາຣ<br>ູ  | บริการประชาชน<br>~ | lənans       | ญาน์โหลด ช | iadəlsi                           |                  |  |
|-----------|---------|------------|---------------------|-----------------|--------|-----------------|-----------------------------|--------------|--------------------|--------------|------------|-----------------------------------|------------------|--|
|           |         | ปฏิทิ      |                     | nssl<br>AR      |        |                 |                             | 100          | Iob                | ระบบ         |            | ประกาศจัดซื้อ <sup>4</sup><br>จาก | จัดจ้าง<br>เระบบ |  |
| 8-8       | 8       | J-J<br>uns | - <b></b><br>เาคม : | 2563            | 1-1-   | 31              |                             |              | สมัครงานอ          | อนไลน์       |            | e-                                | GP               |  |
| an        |         | a          | W<br>1              | <b>μ</b> η<br>2 | я<br>3 | 4               | $\rightarrow$               | ġ.           |                    | IR<br>sauina |            | ]<br>เงินเดือนค่                  | ธะบบ<br>าจ้าง    |  |
| 12        | 6<br>13 | 14         | 8<br>15             | 9               | 10     | 18              |                             | 400          | บรหารกรพยาก        | เรบุกกล      |            |                                   |                  |  |
| 19        | 20      | 21         | 22                  | 23              | 24     | 25              |                             |              | ระบบกอ             | ovnu         |            |                                   | รรณ              |  |
| 26        | 27      | 28         | 29                  | 30              | 31     |                 | 2                           | Sunosyu      | สงเคราะห์เกษ       | เตรกร        |            | อิเล็กกรอ                         | นิกส์            |  |
|           |         |            |                     |                 |        |                 |                             | , <b>– –</b> | ระบบฐานข้อมูล      | ลระบบ        | ×          | ระบบฐานข้                         | อมูล             |  |
| the state | 1. 1.   | the state  |                     |                 |        |                 | ภา                          | พกิจกรร      | U. T.              |              | -buy       | T                                 | Ce -             |  |

๑.๒ การลงชื่อเข้าใช้ ให้ใส่ Username และ Password ของสำนัก/กอง/ศูนย์/สำนักงานเกษตรและ สหกรณ์จังหวัด (ไม่ใช่ User ส่วนบุคคล)

| 💿 หม้าหลัก   สำนักการเปลี่ยกรรงรางเกษ: 🗙 🌀 โปรมกระเสษายมหลาสีหมากกฤษออ 🗙 🕂     |                                                                 |                                                                                        |
|--------------------------------------------------------------------------------|-----------------------------------------------------------------|----------------------------------------------------------------------------------------|
| 🔹 🔆 🕜 🛈 Not secure   hr.moac.go.th:8080                                        |                                                                 | or 🚖 📴 🥶 🚺 🙀 😩 🖡                                                                       |
| Departmental Personnel Information System (DPIS)                               | กระทรวงเกษตรและสหกรณ์                                           | Version 5.0<br>©ลิขสิทธิ์ของสำนักงานคณะกระมการข่าราชการพลเรีอน (ก.พ.)<br>ของผลิขสิทธิ์ |
| Date : 15/01/2563 13:30:37                                                     |                                                                 | Release 5.2.1.38                                                                       |
| Username :<br>Password :<br>DPIS เว็บไซตนี้ใช้งานได้ดีกับ Internet Explorer 1( | Login<br>0.0 ชั้นไป หรือ Google Chrome และความละเอียดจอภาพ 102- | 4 x 768 px                                                                             |

## ๒. การค้นหารายชื่อบุคลากร

๒.๑ เลือกหัวข้อ ข้อมูลบุคคล > Р๐๑ ข้อมูลบุคคล > Р๐๑๐๖ ประวัติการอบรม/ดูงาน/สัมมนา

| 60        | unonu n.w. Departmen       | <b>EUUAISAUINA</b><br>Ital Personnel | <b>ทรัพยากรบุคคลระดับกรม</b><br>Information System (DPIS) | ส่านักงานเกษตรและสหกรณ์จังหวัดสมุทรปราการ] - <i>ธเนศ</i><br>กัวจังหาร | Version 5.0<br>©ลิขสิทธิ์ของสำนักงานคณะกรรมการขำราชการพลเรือน (ค.พ.)<br>สงวนผิงสิทธิ์ |
|-----------|----------------------------|--------------------------------------|-----------------------------------------------------------|-----------------------------------------------------------------------|---------------------------------------------------------------------------------------|
| หน้าแรก   | ข้อมูลบุคคล 👻 รายงาน 🗸     | < เปลี่ยนรหัสผ่าน                    | ออกจากระบบ                                                |                                                                       |                                                                                       |
| ® Release | P01 ข้อมูลบุคคล            |                                      | P0106 ประวัติการอบรม/ดูงาน/สัมมน                          | n                                                                     |                                                                                       |
|           | P06 การลา/สาย              | ÷                                    | P0110 ประวัติการลา<br>P0118 สรุปวันลาสะสม                 | ● รอการแสดงผล O ปัจจุบัน ● เก่า                                       |                                                                                       |
|           | ข่าวสารและประชาสัมพันธ์    | (คลิกเพื่อเพิ่มข้อมูล)               | เป็นที่สู้อนอ                                             | ● s                                                                   | อการแสดงผล O ปัจจุบัน 🄍 เก่า                                                          |
| 1         |                            |                                      | กง เทท มาที่ย                                             |                                                                       |                                                                                       |
|           | หนังสือเวียนอิเล็กทรอนิกส์ | ้หนังสือคำสั่งอิเล็กท                | รอนิกส์ (คลิกเพื่อเพิ่มข้อมูล)                            | • s                                                                   | อการแสดงผล 0 ปัจจุบัน 🔍 เก่า                                                          |
|           |                            |                                      | ยังไม่มีข้อมูล                                            |                                                                       |                                                                                       |

# ๒.๒ กรอกข้อมูล ชื่อของบุคลากรที่ต้องการบันทึกข้อมูล แล้วกดปุ่ม "ค้นหาข้อมูล"

|      | สำนักงาน ก.พ.<br>Departmental       | <b>บสารสนเทศทรัพยากรบุคคลระดับก</b> ะ<br>Personnel Information System (DP | รม [สำนักงานเกร<br>แก้วจังหาร<br>เS) | ษตรและสหกรณ์จังหวัดสมุทรเ  | ปราการ] - <i>ธเนต</i><br>©ลิชสิทธิ์ของส่านักงานคณะกรรมกา | sion 5.0<br>รข่าราชการพลเรือน (ก.พ.)<br>สงวนลิขสิทธิ์ |
|------|-------------------------------------|---------------------------------------------------------------------------|--------------------------------------|----------------------------|----------------------------------------------------------|-------------------------------------------------------|
| หน้า | แรก ข้อมูลบุคคล 🔻 รายงาน 🔻 เป       | lลี่ยนรหัสผ่าน ออกจากระบบ                                                 |                                      |                            |                                                          |                                                       |
| ® 21 | ้อมูลบุคคล > P01 ข้อมูลบุคคล > P01  | 06 ประวัติการอบรม/ดูงาน/สัมมนา <u>25</u>                                  | online ? Date                        | : 15/01/2563 14:34:38      |                                                          |                                                       |
|      | ด้นหาข้อมูล                         |                                                                           |                                      |                            |                                                          |                                                       |
|      | กระทรวง : ก                         | กระทรวงเกษตรและสหกรณ์                                                     |                                      | กรม :                      | สำนักงานปลัดกระทรวงเกษตรและสหกรณ์                        |                                                       |
|      | สำนัก/กอง : ส                       | ส่านักงานเกษตรและสหกรณ์จังหวัดสมุทรปราการ                                 |                                      | ต่ำกว่าสำนัก/กอง l ระดับ : |                                                          | เลือก 🎯                                               |
|      | ด่ำกว่าสำนัก/กอง 2 ระดับ :          |                                                                           | เลือก 🥑                              | $\frown$                   |                                                          |                                                       |
|      |                                     | 🖲 โครงสร้างตามกฎหมาย 💛 โครงสร้างตามมอย                                    | บหมายงาน                             |                            |                                                          |                                                       |
|      | ชื่อ : [                            |                                                                           |                                      | 1 นามสกุล :                |                                                          |                                                       |
|      | เลขประจำด้วประชาชน : [              |                                                                           | · · · ·                              | เสขประจำดัวข้าราชการ :     |                                                          |                                                       |
|      | เลขที่ดำแหน่ง : 🖡                   |                                                                           |                                      | ระดับตำแหน่ง :             | == ระดับตำแหน่ง == 🔹 🔻                                   |                                                       |
|      | ดำแหน่งในสายงาน :                   |                                                                           | เลือก 🎯                              | ดำแหน่งในการบริหารงาน :    |                                                          | เลือก 🎯                                               |
|      | เลือกดู : 1                         | ประวัติการอบรม/ดูงาน/สัมมนา ▼                                             |                                      | สถานภาพ :                  | ปกติ 🔻                                                   |                                                       |
|      | ประเภทบุคลากร :                     | ทั้งหมด 🔻                                                                 |                                      | ตรวจสอบข้อมูล :            | ▼                                                        |                                                       |
|      | ดรวจสอบประวัติที่ยังป้อนข้อมูลไม่คร | รับถ้วนซึ่งจะมีผลในการจัดทำราย                                            | มูลที่แสดงไม่ถูก                     | ต้อง                       |                                                          |                                                       |
|      | L (                                 | 2 ค้นหาข้อมูล                                                             | แหาข่อมูล(ชื่อ-นาม                   | เสกุลเดิม) ล่างหน้าจอ      |                                                          |                                                       |

## ๒.๓ กดเลือกบุคลากรจากผลการค้นหาข้อมูล

| é    | สำนักงาน n.w. โปรแกรม<br>Departme                                    | <b>s:UUansa</b><br>ntal Perso | <b>uinanšwen</b><br>nnel Informat        | <b>ເຣບຸคคลຣະດັບດຣ</b><br>ion System (DPI | ເມ <sup>[</sup> ສຳາ<br>ຣ) <sup>ແກ້ວ</sup> | นักงานเกษตรและสหเ<br><i>จังหาร</i> | กรณ์จังหวัดสมุทร              | ปราการ] - <i>ธเนศ</i> | ©ลิขสิทธิ์ของส่านักงานคณะกรรมกา | sion 5.0<br>รย <b>้าราชการพลเรือน (ก.พ.</b><br>สงวนลิขสิท |
|------|----------------------------------------------------------------------|-------------------------------|------------------------------------------|------------------------------------------|-------------------------------------------|------------------------------------|-------------------------------|-----------------------|---------------------------------|-----------------------------------------------------------|
| หน้า | แรก ข้อมูลบุคคล 🔻 รายงาน                                             | ▼ เปลี่ยนรหั                  | สผ่าน ออกจากร                            | ະນນ                                      |                                           |                                    |                               |                       |                                 |                                                           |
| ® 2  | โอมูลบุคคล > P01 ข้อมูลบุคคล⇒                                        | > P0106 ประวัต                | ลิการอบรม/ดูงาน/ส                        | ้มมนา <u>26</u> . <b>≜</b>               | online                                    | ? Date : 15/01/2563                | 14:33:26                      |                       |                                 |                                                           |
|      | ดินหาขอมูล                                                           |                               |                                          |                                          |                                           |                                    |                               |                       |                                 |                                                           |
|      | กระทร                                                                | วง : กระทรวงเก                | ษตรและสหกรณ์                             |                                          |                                           |                                    | กรม :                         | สำนักงานปลัดกระทร     | รวงเกษตรและสหกรณ์               |                                                           |
|      | สำนัก/ก                                                              | อง : ส่านักงานเ               | าษตรและสหกรณ์จังหว่                      | (ดสมุทรปราการ                            |                                           | ตำกว่า                             | สำนัก/กอง 1 ระดับ :           |                       |                                 | เลือก 🎯                                                   |
|      | ต่ำกว่าสำนัก/กอง 2 ระ                                                | ดับ :                         |                                          |                                          | เลือก 🤘                                   | <b>ý</b>                           |                               |                       |                                 |                                                           |
|      |                                                                      | 🖲 โครงส                       | ร้างตามกฎหมาย                            | 🔍 โครงสร้างตามมอบ                        | หมายงา                                    | น                                  |                               |                       |                                 |                                                           |
|      | · · · ·                                                              | ชื่อ : ศิริลักษณ์             |                                          |                                          |                                           |                                    | นามสกุล :                     | [                     | _                               |                                                           |
|      | เลขประจำด้วประชา                                                     | ชน :                          |                                          |                                          |                                           | เลขป                               | ระจำดัวข้าราชการ :            | 1                     |                                 |                                                           |
|      | เลขที่ดำแห                                                           | น่ง :                         |                                          |                                          |                                           | _                                  | ระดับตำแหน่ง :                | == ระดับตำแหน่ง =     | - *                             |                                                           |
|      | ดำแหน่งในสายง                                                        | าน :                          |                                          |                                          | เลือก ,                                   | 💰 ตำแหน่                           | งในการบริหารงาน :             |                       |                                 | เลือก 🎯                                                   |
|      | เดือ                                                                 | กดู : ประวัติการ              | อบรม/ดูงาน/สัมมนา 🔻                      |                                          |                                           |                                    | สถานภาพ :                     | ปกติ                  | •                               |                                                           |
|      | ประเภทบุคลา                                                          | กร: ทั้งหมด                   | •                                        |                                          |                                           |                                    | ตรวจสอบข้อมูล :               |                       | •                               |                                                           |
|      | ดรวจสอบประวัดิที่ยังป้อนข้อมูล                                       | ไม่ครบถ้วนซึ่ง                | <b>เจะมีผลในการจัดท</b> ์                | ารายงานทำให้จำนวน                        | ข้อมูลที่แ                                | เสดงไม่ถูกต้อง                     |                               |                       |                                 |                                                           |
|      |                                                                      |                               |                                          | ด่นหาข้อมูล                              | ด่นหาข่อ                                  | บมูล(ชื่อ-นามสกุลเดิม)   ล่        | างหน่าจอ                      |                       |                                 |                                                           |
|      | * สามารถเรียงลำดับได้, ↓ เรีย                                        | งจากมากไปน้ํ                  | อย , 🛧 เรียงจากน้อ                       | ยไปมาก                                   |                                           |                                    | × #                           |                       |                                 |                                                           |
|      |                                                                      |                               |                                          | 1                                        | พบ P0106                                  | ประวัตการอบรม/ดูงาน/สม             | มนา ฟังสน 1 รายการ            |                       |                                 |                                                           |
|      | สำคับที่ <mark>↓ เลขที่</mark><br>สำคับที่ <mark>สำแหน่ง</mark> ชื่อ | ⊢สกุล                         | ตาแหนง เนการ<br>บริหารงาน / กลุ่ม<br>งาน | ตำแหน่งในสายง                            | าน                                        | * ระดับตำแหน่ง                     | ÷ 6                           | านัก/กอง              | สำนัก/กล<br>ตามมอบหมา           | อง<br>เยงาน                                               |
|      | 1104 น.ส.ศิริลักษณ์                                                  | นิ่มคง                        |                                          | เจ้าพนักงานการเงินและบ้                  | ល្ែបី                                     | ปฏิบัติงาน                         | สานกงานเกษตรแล<br>สมุทรปราการ | ะสหกระนางหรด          |                                 |                                                           |
|      | จัดลำดับ                                                             |                               |                                          |                                          |                                           |                                    |                               |                       |                                 |                                                           |

## ๓. การบันทึกข้อมูลการฝึกอบรม/ดูงาน/สัมมนา

๓.๑ กดปุ่ม "คลิกเพื่อเพิ่มข้อมูล"

| Departmental Personnel Information System (DPIS                             | [สำนักงานเกษตรและสหกรณ์จังหวัดสมุทรปราการ] - <i>ธเนต</i><br>แก้วจังหาร | Version 5.0<br>©ลิชสักษ์ของส่านักจานคณะกรรมการขาราชการพลเรือบ (ก.พ.)<br>สงวนสิชสักธ์ |
|-----------------------------------------------------------------------------|------------------------------------------------------------------------|--------------------------------------------------------------------------------------|
| หน้าแรก ข้อมูลบุคคล 🕆 รายงาน 🔻 เปลี่ยนรหัสผ่าน ออกจากระบบ                   |                                                                        |                                                                                      |
| 🔹 ข้อมูลบุคคล > P01 ข้อมูลบุคคล > P0106 ประวัติการอบรม/ดูงาน/ส้มมนา 🦯 🔼 📥 o | nline ? Date : 15/01/2563 14:39:13                                     |                                                                                      |
|                                                                             |                                                                        |                                                                                      |
| ชื่อ-สฤดิ: นางสาวศิริลักษณ์ นิ่มคง                                          | ลขประจำดัวประชาชน เ                                                    | อกรายการบุคคล                                                                        |
| คลิกเพื่อเพ็มข้อมูล                                                         |                                                                        |                                                                                      |
| * สามารถเรียงลำดับได้, ↓ เรียงจากมากไปน้อย , ↑ เรียงจากน้อยไปมาก            |                                                                        |                                                                                      |
| พบข้อมูลก                                                                   | ารอบรม/ดูงาน/สัมมนาทั้งสิ้น 0 รายการ                                   |                                                                                      |

๓.๒ เลือกหัวข้อ "อบรม" หรือ "ดูงาน" หรือ "สัมมนา"

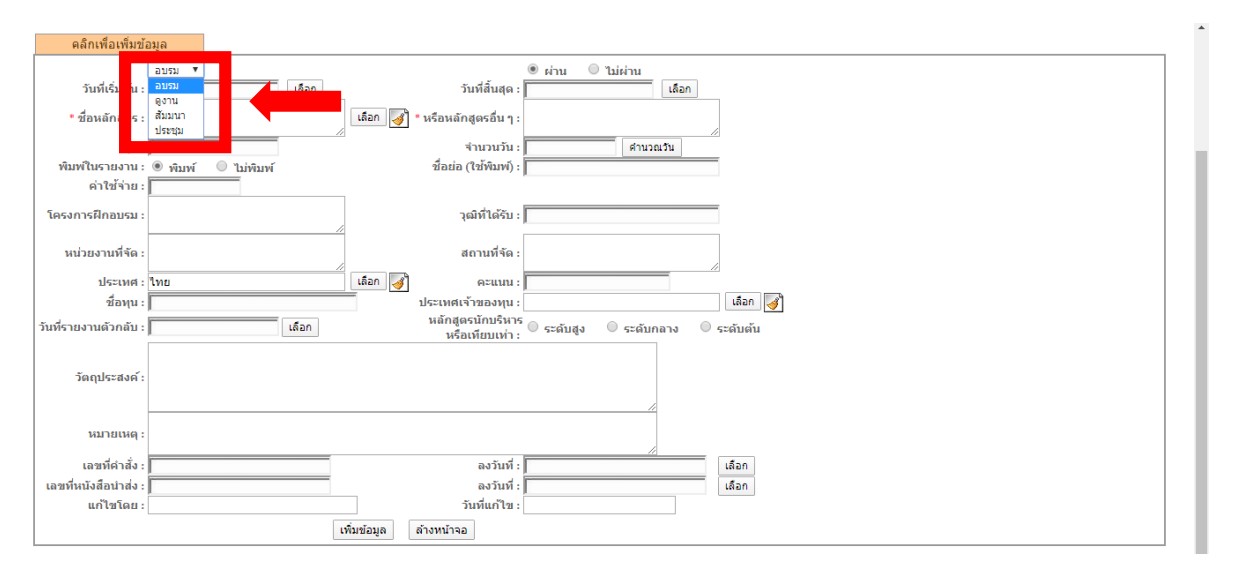

๓.๓ การใส่ "ชื่อหลักสูตร"

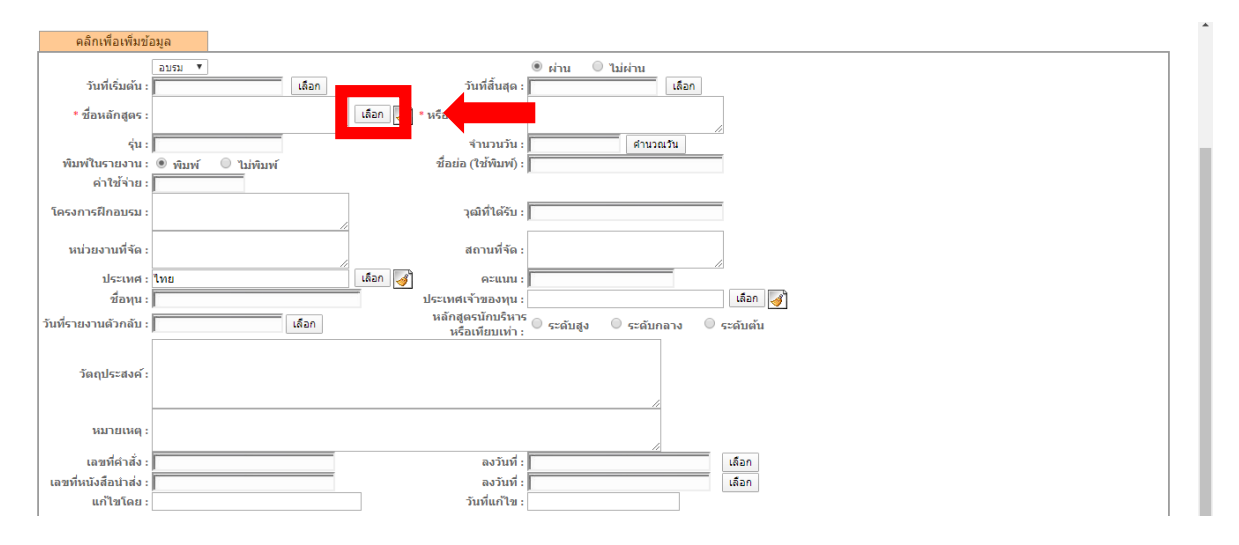

## ๓.๓.๑ ให้เลือกจากรายชื่อหลักสูตรที่มีอยู่แล้วในระบบ

๓.๓.๒ กรอกชื่อหลักสูตร กดปุ่ม "ค้นหาข้อมูล" จากนั้นเลือกหลักสูตรที่ค้นหา

| หลักสูตรการฝึกอบฯ  | รม/ดูงาน                                                                                                    | ж      |
|--------------------|----------------------------------------------------------------------------------------------------|--------|
| ดันหาข้อ<br>รหัส : | มูล<br>ชื่อหลักสูตรการฝึกอบรม/ดูงาน : โทยีโฟ<br>2<br>พบข้อมูลแล้ดงทั้งหมด<br>พบข้อมูลแล้กสูตรการฝึกอบรม/ดูงานทั้งสิ้น 1 รายการ |        |
| รหัส               | หลักสูตรการฝึกอบรม/ดูงาน                                                                                                    | ประเภท |
| 1000007000         | การดับเพลิงขั้นต้นเพื่อการป้องกันและหนีไฟ 🗧 🚺 🦉                                                                                | ວນรม   |
|                    |                                                                                                    |        |

# <u>กรณีไม่พบชื่อหลักสูตรในระบบ</u> ให้กรอกชื่อหลักสูตรในช่อง "หรือหลักสูตรอื่น ๆ"

| คลิกเพื่อเพิ่มข้      | ทัย                                   |                                                       |
|-----------------------|---------------------------------------|-------------------------------------------------------|
|                       | อบรม <b>v</b>                         | 🖲 ต่าน 🔘 ใม่ต่าน                                      |
| วันที่เริ่มต้น :      | เลือก วันที่สนสุ                      |                                                       |
| * ชื่อหลักสูตร :      | เลือก 📝 * หรือหลักสูตรอื่น            | การประยุกต์ใช้โปรแกรมสารสนเทศเพื่อการ<br>บริหารจัดการ |
| รุ่น :                | จำนวนวัน                              | : คำนวณวัน                                            |
| พิมพ์ในรายงาน :       | 🖲 พิมพ์ 🔍 ไม่พิมพ์ ชื่อย่อ (ใช้พิมพ์) | :                                                     |
| ค่าใช้จ่าย :          |                                       |                                                       |
| โครงการฝึกอบรม :      | วุฒิที่ได้รับ                         | :                                                     |
| พร่วย รวมนี้วัด -     |                                       |                                                       |
| ициятинчи :           |                                       |                                                       |
| ประเทศ :              | ใทย เลือก 🌏 คะแนน                     | :                                                     |
| ชื่อทุน :             | ประเทศเจ้าของทุน                      | : Iñan 😽                                              |
| วันที่รายงานตัวกลับ : | เลือก หลักสูตรนักบริห                 | <sup>15</sup> © ระดับสูง © ระดับกลาง © ระดับต้น       |
|                       |                                       |                                                       |
| วัตถุประสงค์ :        |                                       |                                                       |
|                       |                                       |                                                       |
| หมายเหตุ :            |                                       |                                                       |
| เวลเรียวสัง           |                                       |                                                       |
| เลขทคาสง:             | แจวเนท                                |                                                       |
| แต่ไขโดย :            | สงานท                                 |                                                       |
| an ca tata :          | Junari Ca                             | ·                                                     |
|                       | เพิ่มข้อมูล ล้างหน้าจอ                |                                                       |

| คลิกเพื่อเพิ่มข้อ                                                              | 33 <u>1</u> 9                                                                                            |
|--------------------------------------------------------------------------------|----------------------------------------------------------------------------------------------------|
| วันที่เริ่มดัน<br>* ชื่อหลักสูดร :<br>รุ่น :<br>พิมพในรายงาน :<br>ด่าใช้จ่าย : | รบอน X<br>06/01/2563 เมือก วันที่สันสุด<br>มี<br>มี<br>มี<br>มี<br>มี<br>มี<br>มี<br>มี<br>มี<br>มี      |
| โครงการฝึกอบรม :                                                               | วุฒ์ที่ได้รับ :                                                                                          |
| หน่วยงานที่จัด :<br>ประเทศ :<br>ชื่อหุน :<br>วันที่รายงานดัวกลับ :             | สถานที่จัด:<br>เพย เดือก 🧭 คะแนน:<br>ประเทศเจ้าของทุน:<br>หลัญอานักบริมาร จระดับสุจ จระดับกลาง จระดับค่น |
| วัตถุประสงค์ :<br>หมายเหตุ :                                                   |                                                                                                    |
| เลขที่คำสั่ง :<br>เลขที่หนังสือนำส่ง :<br>                                     | ลงวันที่ : เดือก<br>ลงวันที่ : เดือก<br>มันชื่นเวิม                                                      |

๓.๔ กรอกข้อมูล "วันที่เริ่มต้น" "วันที่สิ้นสุด" จากนั้นกดปุ่ม "คำนวณวัน"

๓.๕ กรอกข้อมูลอื่น ๆ ให้ถูกต้อง แล้วกดปุ่ม "เพิ่มข้อมูล"

| คลิกเพื่อเพิ่มข้อ     | ມູລ                                               |                                                         |
|-----------------------|---------------------------------------------------|---------------------------------------------------------|
| วันที่เริ่มด้น :      | อบรม ▼<br>06/01/2563 เลือก วันที่สิ้นสุด          | ® sinu © lijsinu<br>: 10101/2553                        |
| * ชื่อหลักสูตร :      | เลือก 🛃 * หรือหลักสูตรอื่น ๆ                      | การประยุกต์ใช้โปรแกรมสารสนเทศเพื่อการ<br>* บริหารจัดการ |
| รุ่น :                | 5 จำนวนวัน                                        | : 5 คำนวณวัน                                            |
| พิมพ์ในรายงาน :       | 🖲 พิมพ์ 📃 ไม่พิมพ์ ชื่อย่อ (ใช้พิมพ์)             |                                                         |
| ค่าใช้จ่าย :          |                                                   |                                                         |
| โครงการฝึกอบรม :      | โครงการพัฒนาบุคลากร วุฒิที่ได้รับ                 | :                                                       |
| หน่วยงานที่จัด :      | กระทรวงดิจิทัลเพื่อเศรษฐกิจและสังคม<br>สถานที่จัด | มหาวิทยาลัยเกษตรศาสตร์<br>:                             |
| ประเทศ :              | ไทย เลือก 🎻 คะแนน                                 |                                                         |
| ชื่อทุน :             | ประเทศเจ้าของทุน                                  | : เลือก 🎻                                               |
| วันที่รายงานตัวกลับ : | เลือก หลักสูตรนักบริหา<br>หรือเหียบเท่า           | <sup>is</sup> © ระดับสูง                                |
| วัตถุประสงค์ :        |                                                   |                                                         |
| หมายเหตุ :            |                                                   |                                                         |
| เลขที่คำสั่ง :        | ลงวันที่                                          | : โล้อก                                                 |
| เลขที่หนังสือนำส่ง :  | ลงวันที่                                          | : Isan                                                  |
| แก้ไขโดย :            | วันที่แก้ไข                                       | :                                                       |
|                       | เพิ่มข้อมูล ล้างหน้าจอ                            |                                                         |
|                       |                                                   |                                                         |

#### ๔. การแนบไฟล์หลักฐาน

หลักจากได้บันทึกข้อมูลการฝึกอบรม/ดูงาน/สัมมนา เรียบร้อยแล้ว ให้แนบไฟล์เอกสารหลักฐาน การผ่านหลักสูตร เช่น ประกาศนียบัตร หรือประกาศรายชื่อผู้ผ่านการฝึกอบรม (กรณีไม่มีประกาศนียบัตร) หรืออื่น ๆ ที่สามารถตรวจสอบได้

| ชื่อ-สกุล : นางสาวศิริลักษณ์ นั่มคง เลชประจำตัวประชาชน : |                                                                  |                |                                                       |       |                        |                      | บุคคล   |       |    |               |     |
|----------------------------------------------------------|------------------------------------------------------------------|----------------|-------------------------------------------------------|-------|------------------------|----------------------|---------|-------|----|---------------|-----|
| คลิกเพีย                                                 | ุ ดลิกเพื่อเพิ่มข้อมูล                                           |                |                                                       |       |                        |                      |         |       |    |               |     |
| * สามารถเรีย                                             | * สามารถเรียงลำดับได้, ↓ เรียงจากมากไปน้อย , ↑ เรียงจากน้อยไปมาก |                |                                                       |       |                        |                      |         |       |    |               |     |
|                                                          | พบข้อมูลการอบรม/ดูงาน/สัมมนาทั้งสิ้น 1 รายการ                    |                |                                                       |       |                        |                      |         |       |    |               |     |
| ลำดับที่                                                 | งวันที่เริ่มดัน                                                  | หน่วยงานที่จัด | "ชื่อหลักสูตร                                         | *รุ่น | *สถานที่               | * ผ่าน / ไม่<br>ผ่าน | เรียกดู | แก้ไข | ລນ | จำนวน<br>ไฟล์ | แบบ |
| 1                                                        | 06 มกราคม 2563                                                   | กระทรวงดิจิทัล | การประยุกต์ใช้โปรแกรมสารสนเทศเพื่อการ<br>บริหารจัดการ | -     | มหาวิทยาลัยเกษตรศาสตร์ | ผ่าน                 | 8       | ø     |    |               |     |
|                                                          |                                                                  |                |                                                       |       |                        |                      |         |       |    |               |     |

จากนั้นระบบทำแสดงหน้าต่างไฟล์ข้อมูล ให้กด "Choose File" โดยต้องมีขนาดของไฟล์ไม่เกิน ๑๐ MB แล้วกดปุ่ม "นำเข้า"

| โปรแกรมสารสนเทศกรัพยากรบุคคล - ข้อมูลบุคคล - P01 ข้อมูลบุคคล - P0106 ประวัติการอบรม/ดูงาน/สัมมนา - Google Chrome   |              |
|----------------------------------------------------------------------------------------------------|--------------|
| 🛈 Not secure   hr.moac.go.th:8080/91d04fc6168ae5bc3e0f78ae7177400b/admin/personal_file.html?CATEGORY=PER_ATTACHMEN | IT&PER_ID=39 |
| 👁 ไฟล์ช้อมูล                                                                                                    |              |
| 1. Y. 8. 1. 7                                                                                                    |              |
| นาเขางพล การอบรม - ดูงาน                                                                                           |              |
|                                                                                                    |              |
| รายละเอียด :                                                                                                    |              |
|                                                                                                    |              |
| 1 Choose File to file chosen                                                                                       |              |
|                                                                                                    |              |
|                                                                                                    |              |
| พบไฟล์ข้อมู <del>้เหม</del> ือสน 0 รายการ                                                                          |              |
|                                                                                                    |              |
|                                                                                                    |              |
|                                                                                                    |              |
|                                                                                                    |              |